## راهنمای لیبل و فیش پرینتر GP 8300 TC

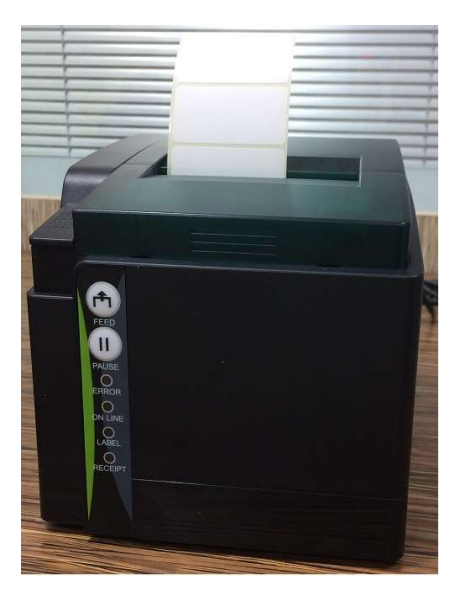

۱-کاغذ گذاری : ابتدا با استفاده از دکمه جلوی ، سمت چپ در دستگاه را باز نمایید ، لیبل و یا کاغذ خود را در غلتک آبی رنگ بگذارید و به وسیله دایره آبی رنگ به سمت چپ کاغذ را فیکس نمایید و سپس ادامه کاغد را از بین دو زائده مشکی رنگ رد نمایید و ادامه کاغذ را به سمت بیرون هدایت نمایید.توجه داشته باشید که روی کاغذ و یا لیبل که چاپ روی آن انجام می شود به سمت جلو پرینتر باید باشد مانند شکل زیر.

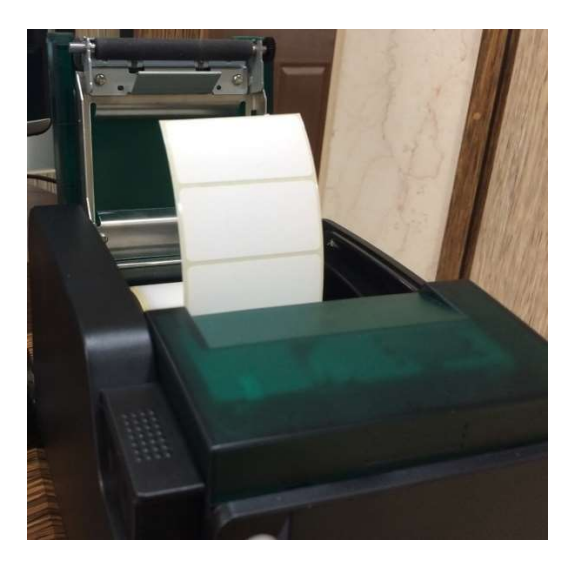

 ۳-نصب درایور : از پوشه درایور فایل Driver\_Install\_Receipt\_Label\_GBEN را اجرا نمایید ، در قسمت Deriver Name اگر می خواهید فیش استفاده نمایید گزینه (8300TC(Receipt و اگر می خواهید لیبل استفاده نمایید گزینه (B300TC(Label را انتخاب نمایید.سپس پورت دستگاه را انتخاب و دکمه Install را بزنید تا نصب شما به پایان رسد.همزمان هر دو مدل را نیز می توانید نصب کنید (هم لیبل و هم فیش).همچنین این پرینتر ها قابلیت چاپ با درایور های TSC TA200 را دارد.

## ۴-امکان چاپ با ترازو را دارد

۵-این پرینتر قابلیت چاپ فارسی از طریق Command را نیز دارد

۶-امکان چاپ روی برچسب بیمارستانی دارد ، پس از نصب درایور لیبل در قسمت Printing Preferencesگزینه Advance Setup ، گزینه Sensor Type باید

## نحوه ی Reset Factory برای تنظیمات wifi

ابتدا پرینتر را خاموش نمایید سپس دکمه ی wifi را گرفته و پرینتر را روشن نمایید. زمانی که صدای آلارم شنیده شد دکمه wifi را رها کنید. حال میبایست چند مرتبه مجدداً کلید wifi را پشت سرهم فشار دهید تا چراغ Error خاموش گردد.